# **Boletim Técnico**

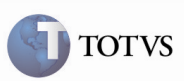

## **Campo Total Frete**

| Produto         | : | Microsiga Protheus SIGAGFE, Gestão de<br>Frete Embarcador 11.5 | Chamado           | : | TEQNEO   |
|-----------------|---|----------------------------------------------------------------|-------------------|---|----------|
| Data da criação | : | 12/03/2012                                                     | Data da revisão   | : | 19/03/12 |
| País(es)        | : | Todos                                                          | Banco(s) de Dados | : | Todos    |

### *Importante*

Foram efetuadas alterações no campo "GWI\_\_TOTO1" para apresentar corretamente a máscara no campo que soma os componentes de frete.

#### Procedimento para Implementação

O sistema é atualizado logo após a aplicação do pacote de atualizações (Patch) deste chamado.

#### Procedimento para Utilização

- 1. Acessar o frete embarcador.
- 2. Acessar o frete embarcador na opção Consultas > Cálculo de Frete > Cálculos de Frete.
- 3. Selecionar Cálculos de Frete no menu, selecionar um dos registros e acionar o botão Visualizar.
- 4. Selecionar a aba Componetes e verificar que o campo Total Frete é apresentado corretamente.

#### Informações Técnicas

| Tabelas Envolvidas    | GWI – Componente do Cálculo de Frete<br>GWF – Cálculo de Frete |  |  |
|-----------------------|----------------------------------------------------------------|--|--|
| Rotinas Envolvidas    | GFEC080 – Consulta de Cálculo de Frete                         |  |  |
| Sistemas Operacionais | Windows/Linux                                                  |  |  |
| Número do Plano       | 0000005874/2012                                                |  |  |